## **Backtester: How to Access**

Last Modified on 01/17/2023 9:04 am EST

Backtester is a simulation commonly used in FNCE 7200. If you are a student using this simulation in class, you can use this page for steps on how to access the simulation.

## **Before You Start**

You will need the following:

- Access to the Canvas site for your course that's using Backtester.
- One of these browsers: Chrome, Firefox, or Safari. Other browsers, including Internet Explorer, are NOT supported.

Note, there is **no password needed to access Backtester.** See steps for how to access the Backtester simulation below.

## Step-by-step guide

- 1. Login to the Canvas site for your course.
- 2. Go to the Modules tab in the left-hand navigation menu and click Backtester.
- 3. Click Load Backtester in a New Window.

## Questions?

Contact the Learning Lab at learninglab@wharton.upenn.edu with your class, section, and question.

More information on the Backtester simulation is on our Learning Lab website.